## **Profissional Liberal**

Instruções para emissão da NFS-e

Nota fiscal de serviço eletrônica

Após autenticar no sistema, navegue no menu principal e clique na aplicação

Emissão de NFS-e por competência

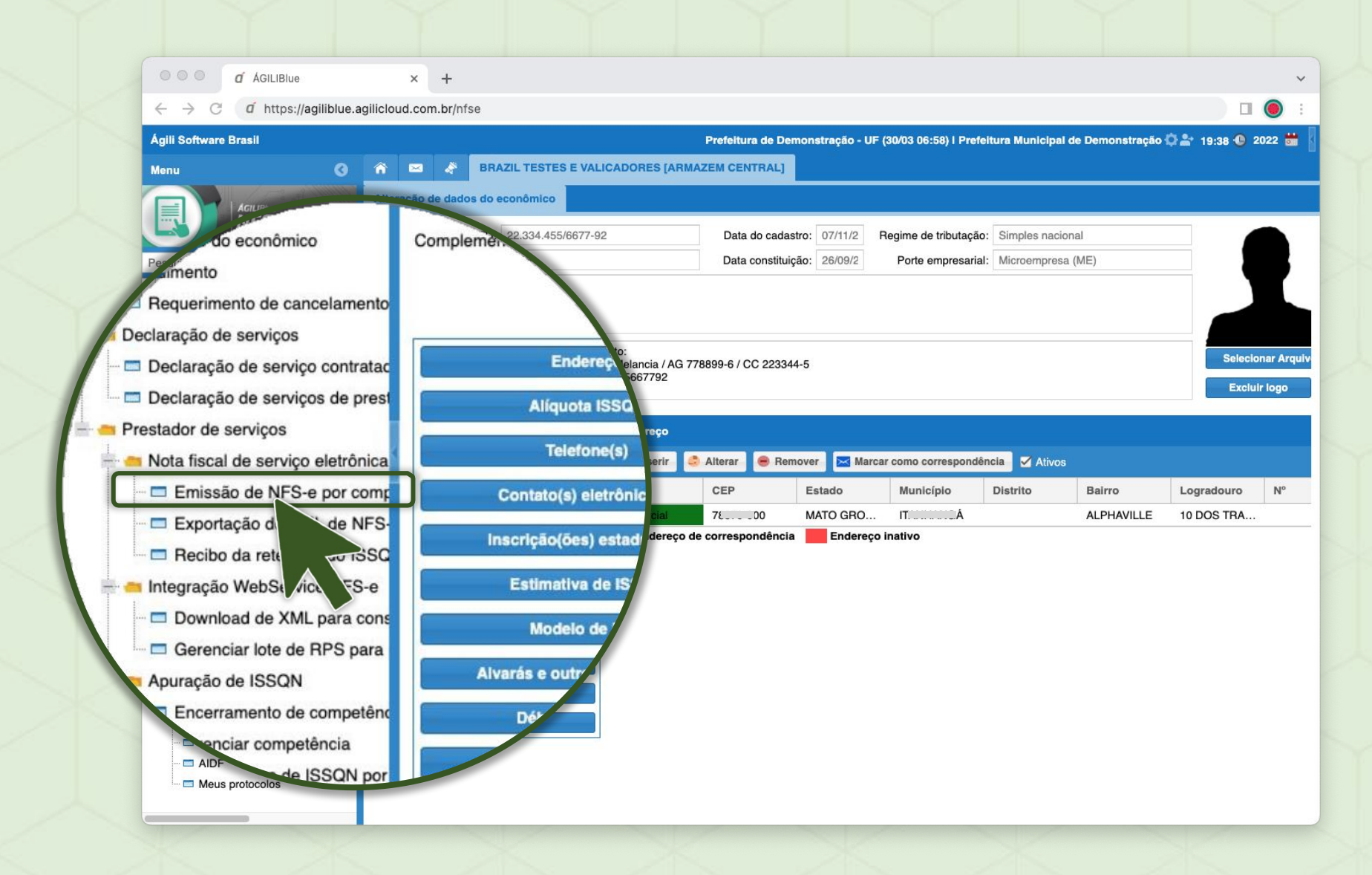

NOVA NFS-E

Com a aplicação aberta, clique em **Nova** 

1

Para o preenchimento de nova Nota Fiscal de Serviço

| a AGILIBIUE                                     | x + morringe | 2            |                                    |                        |                           |               |
|-------------------------------------------------|--------------|--------------|------------------------------------|------------------------|---------------------------|---------------|
| $\rightarrow$ G u https://agilibiue.agilicioud. | .com/        |              | Prefeitura d                       |                        |                           |               |
| ili Software Brasil                             | ALICADORES   |              | AL] Emissão de NFS-e por com       | eitura Municipal<br>pe | de Demonstração 🗘 🚔 17    | 51 🕒 2022 📷   |
| Consulta                                        | 0.0          |              | O Visualizar z 🖨 Imprimir z (      | o de correção          | 📑 Apurar retenções  🗋 E   | -mail 🖷 Lista |
| Número do documento:                            |              | Dupitcal     |                                    | Alíq.(%)               | Vir ISSQN recc Tributação | Competê       |
|                                                 | Nún          | ne missão    | Tomador serviço                    | V 3,00                 | 0,00 Simples na           | 03/2023 -     |
| Número RPS:                                     |              | 12022        | 22 444 555/6666-25 - TONICA DA     | 3,00                   | 0,00 Simples na           | 03/2023 -     |
| Prestador:                                      |              | 2023         | 33.444.555/0000-55 - TOINICA DA    | 3,50                   | 3,50                      | 11/2022 -     |
| Econômico 👻 Digite para buscar                  |              | 4 22/02      | 531.185.371-91 - Prefeitura Munici | 2,00                   | 2,00                      | 11/2022 -     |
| Tomador:                                        |              | 3 07/11/2022 | 33.444.555/6666-35 - TONICA DA     | 5,00                   | 5,00                      | 11/2022 -     |
| Econômico 👻 Digite para buscar                  |              | 07/11/2022   | 33 444 555/6666-35 - TONICA DA     |                        |                           |               |
| Município de incidência:                        | - · ·        | 0//11/2022   | 33.444.333/0000-33 - TONICA DA     |                        |                           |               |
| Selecione                                       |              | 07/11/2022   | 33.444.555/6666-35 - TONICA DA .   | /                      |                           |               |
| Período de emissão                              |              |              |                                    |                        |                           |               |
|                                                 |              |              |                                    |                        |                           |               |
| > Tributação:                                   |              |              |                                    |                        |                           |               |
| Selecione                                       |              |              |                                    |                        |                           |               |
| Selecione                                       | Ŧ            |              |                                    |                        |                           |               |
| Cancelados:                                     |              |              |                                    |                        |                           |               |
| Todos                                           | -            |              |                                    |                        |                           |               |
| 🔍 Consultar 🤌 Limpar                            | -            |              |                                    |                        |                           |               |
|                                                 |              |              |                                    |                        |                           |               |
|                                                 |              |              |                                    |                        |                           |               |
|                                                 |              |              |                                    |                        |                           |               |
|                                                 |              |              |                                    |                        |                           |               |
|                                                 |              |              |                                    |                        |                           |               |
|                                                 |              |              |                                    |                        |                           |               |
|                                                 |              |              |                                    |                        |                           |               |
|                                                 |              |              |                                    |                        |                           |               |

DADOS 2

Atividade econômica: Se possuir mais de uma atividade, o sistema irá pré-selecionar a principal. Permitindo selecionar outra, se necessário.

**Observação**: Preencha com informações complementares e relevantes para seu negócio, cliente ou para o fisco, por exemplo: Dados bancários, Código do pedido no seu sistema interno, Valor aproximado dos tributos (Lei 12.741/12), etc.

| C d https://agiliblu         | e.agilmissão Tomade  | or serviço                                        | V                                                   | r líquido (R\$) Base         | cálculo ISSQN     | (R Alíq.(%)        |          |
|------------------------------|----------------------|---------------------------------------------------|-----------------------------------------------------|------------------------------|-------------------|--------------------|----------|
| oftware Brasil               | 03/2023 33.444.      | 555/6666-35 - T(                                  | ONICA DA                                            | 990,00                       | 990,0             | 0 3,00             | 19:40 🕄  |
| n 🖾 🔌 BRAZU<br>Zons          | nitir NFS-e          |                                                   |                                                     |                              |                   |                    |          |
| Número do documento Pres     | tador serviço        | 6                                                 |                                                     |                              |                   |                    |          |
| Número BPS:                  | Nome/Razão social:   | BRAZIL TEST                                       | ES E VALICADORI                                     | S [ARMAZEM CEN               | TRAL]             |                    |          |
| Vuniero Fu S.                | CPF/CNPJ:            | 22.334.455/66                                     | 77-92                                               | Inscrição                    | municipal: 6386   |                    |          |
| Prestador: C                 | assificação ABRASF:  | Microempresán                                     | rio e empresa de p                                  | equ MEI optan                | te do SIMEI.      | Imune.             |          |
| Tomador:                     |                      | Optante pelo                                      | Simples Nacional                                    | Impedido d                   | de recolher o ISS | QN pelo Simples Na | acional. |
| Econômico                    |                      | 10 II - I                                         |                                                     |                              |                   |                    |          |
| Selecione                    | os da NFS-e Tom      | ador serviço                                      | RPS Serviço                                         | S Construção ci              | vii Retençõe      | s Resumo da N      | IFS-e    |
| De:                          | Número:              |                                                   | Data emissão:                                       | 30/03/2023                   | NFS-e substi      | tuída: Selecione   | Ŧ        |
| Tributação:                  | Atividade econômica: | 1.05 - Licencia                                   | mento ou cessão d                                   | e direito de uso de p        | rogramas de com   | putação.           | $\sim$   |
| Selecione<br>Responsável ISS | Exigibilidade:       | Exigível                                          |                                                     | •                            | Processo / lei:   |                    |          |
| Selecione<br>Cancelados:     | Observação:          | Opções para p<br>- TED / DOC: 1<br>- PIX (Chave C | agamento:<br>1888 - Banco Melão<br>NPJ): 2233445566 | ) / AG 6666-8 / CC 9<br>7792 | 9999-8            |                    |          |
| lodos                        |                      |                                                   |                                                     |                              |                   |                    |          |
| Consultar                    |                      |                                                   |                                                     |                              |                   | Saluar             | Sale     |
| Consultar                    |                      |                                                   |                                                     |                              |                   | - Salvar           |          |
| Consultar                    |                      |                                                   |                                                     |                              |                   |                    |          |
| Consultar                    |                      |                                                   |                                                     |                              |                   |                    |          |
| Consultar                    |                      |                                                   |                                                     |                              |                   |                    |          |
| Consultar                    |                      |                                                   |                                                     |                              |                   |                    |          |

TOMADOR

3

Informe os dados do seu cliente. Basta digitar o CPF ou CNPJ para o sistema buscar na base de dados, clique no resultado para selecionar.

Caso o cliente não seja encontrado na base de dados, poderá clicar em Cadastrar tomador.

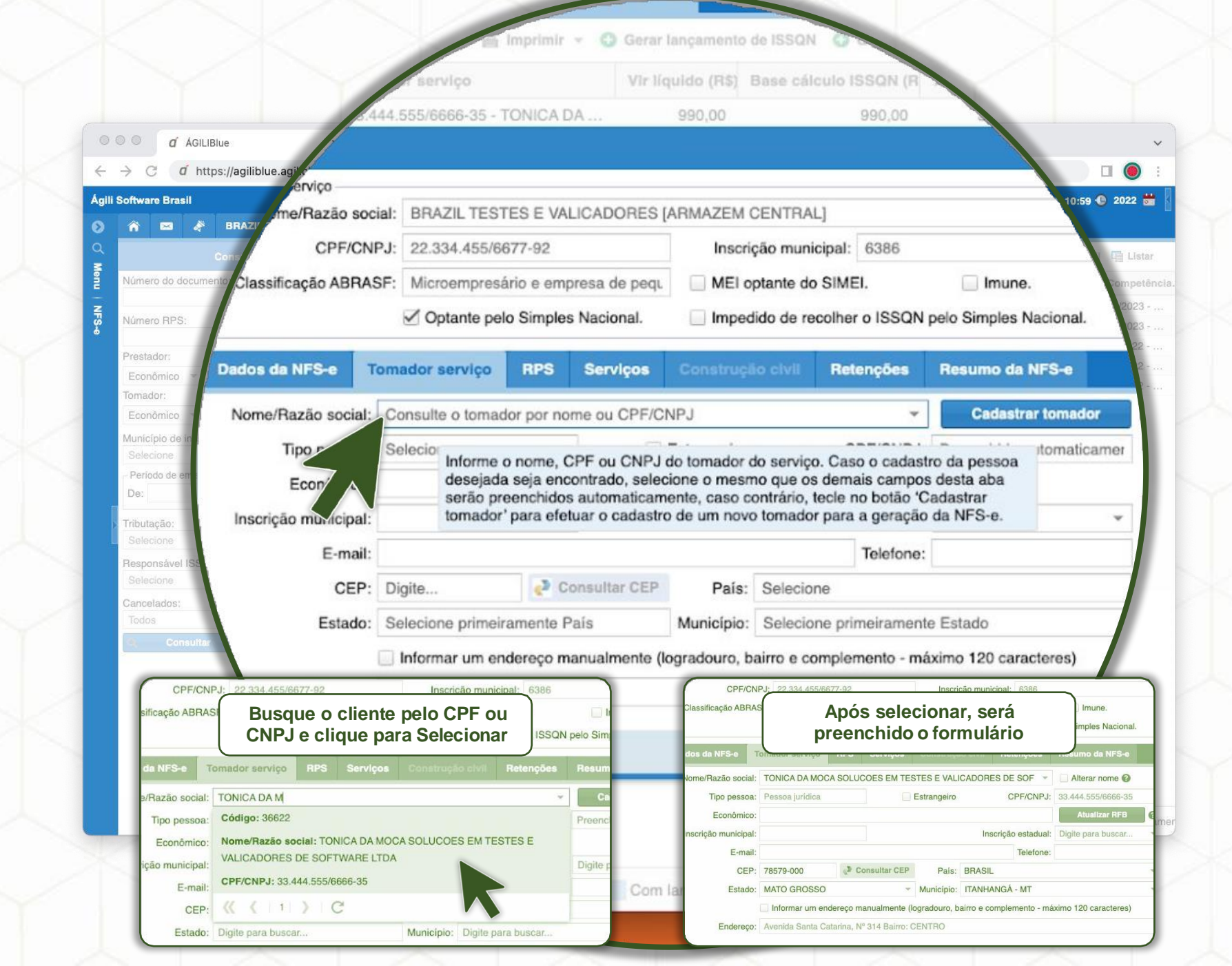

|                              | a a a a a a a a a a a a a a a a a a a            | 53.444.555/6              | 666-35 - TONICA DA        | 990,00                    | 990,00        |                     |            |
|------------------------------|--------------------------------------------------|---------------------------|---------------------------|---------------------------|---------------|---------------------|------------|
| os, clique em <b>Inserir</b> | $\leftrightarrow$ $\rightarrow$ C $(a'$ https:// | /agiliblue.agi/s serviço  |                           |                           |               |                     |            |
| screver os serviços          | Ágili Software Brasil                            | Nome/Razão social: BR/    | AZIL TESTES E VALICAD     | ORES [ARMAZEM CENTRAL]    |               |                     | 18:02 🛈 20 |
| ados, assim como a           |                                                  | CPF/CNPJ: 22.3            | 334.455/6677-92           | Inscrição municipa        | 1: 6386       |                     |            |
| ntidade <b>e os valores</b>  | Número do documento                              | Classificação ABRASF: Mio | roempresário e empresa d  | e peq. MEI optante do SIN | AEI.          | Imune.              | To         |
|                              | Número RPS:                                      | Inserir   Servicos        | ntante pelo Simples Nacio | nal Impedido de recolh    | er o ISSON ne | elo Simples Naciona |            |
|                              | Prestador:                                       | Dade Servico:             | PRESTAÇÃO DE SERV         | ICO COM O TREINAMENTO PA  | RA EMISSÃO    | DE NOVA EISCAL      |            |
| A nota pode conter           | Econômico -                                      | Sant                      | DE SERVIÇO PARA OS        | PRESTADORES DE SERVIÇO    | DO MUNICÍPIO  | O, PARA A TURMA     | ar.        |
| nais de um serviço           | Econômico                                        |                           |                           |                           |               |                     |            |
| lesde que tenha o            | Município de in<br>Selecione                     | Quantidade:               | 1                         |                           |               |                     | \$)        |
| mesmo tipo.                  | Período de en                                    | Neni<br>Valor unitário:   | R\$ 300,00                | Valor bruto:              | R\$ 300,00    |                     | ]          |
| uando se tratar de           | > Tributação:                                    | Valor desconto:           | R\$ 0,00                  | Valor líquido:            | R\$ 300,00    |                     |            |
| tipos diferente de           | Selecione<br>Responsável ISS                     |                           |                           |                           |               |                     |            |
| erviços prestados,           | Selecione                                        |                           |                           |                           | 🥩 Confirm     | nar 🎽 Cancelar      |            |
| os mesmos                    | Cancelados:<br>Todos                             | -                         |                           |                           |               |                     |            |
| deverão ser em               | G, Consultar                                     |                           |                           |                           |               |                     |            |
| notas separadas.             |                                                  |                           |                           |                           |               |                     |            |
|                              |                                                  |                           |                           |                           |               | 💾 Salvar            | \$         |
| Den                          | n <mark>ons</mark> tração de pre                 | enchimento da quantidad   | le e valores, inclusiv    | e com desconto.           |               |                     |            |
|                              |                                                  |                           |                           |                           |               |                     |            |
|                              |                                                  |                           |                           |                           |               |                     | _          |

Na aba Serviços, clique em para descrever os s prestados, assim quantidade **e os** 

## CONFERIR E SALVAR

Na aba Resumo da NFS-e, poderá:

Verificar o resumo dos valores informados anteriormente e validar se estão corretos.

| C a https://agiliblue.activiço                                    | PDA7     |                             | ADMAZEM CENTRALI           |                            |
|-------------------------------------------------------------------|----------|-----------------------------|----------------------------|----------------------------|
| BRAZ CPE/CNP.I:                                                   | 22 334   | 455/6677-92                 | Inscrição municipal: 638   | 17:3                       |
| con assificação ABBASE:                                           | Microe   | mpresário e empresa de pequ | MEL optante do SIMEL       |                            |
| ero do documente                                                  | ✓ Opta   | inte pelo Simples Nacional. | Impedido de recolher o IS  | SQN pelo Simples Nacional. |
| ero RPS:                                                          | _        |                             |                            | Designed a NED             |
| stador:                                                           |          | MUNICÍPIO - UF              | Construção civil Rotanez   | Hesumo da NFS-e            |
| nador:<br>conômico<br>Responsável IS                              | SQN:     | Prestador do serviço        | Intermediário:             | ISSQN retido               |
| Idecione<br>Idecione<br>ríodo de e<br>Motivo alíquota especial IS | SQN:     |                             |                            |                            |
| Resumo dos valores                                                |          |                             |                            |                            |
| ecione Total dos sen                                              | viços: F | R\$ 300,00                  | Total de descontos:        | R\$ 0,00                   |
| ecione. Total das reten                                           | ções: F  | R\$ 0,00                    | Total líquido:             | R\$ 300,00                 |
| Total dedução construção                                          | civil:   | R\$ 0,00                    | Base de cálculo do ISSQN:  | R\$ 300,00                 |
| Consulta % alíquota do IS                                         | SQN:     | 1,02                        | Total do ISSQN calculado:  | R\$ 12,06                  |
| % de abatim                                                       | nento:   | 100                         | Total do ISSQN a recolher: | R\$ 0,00                   |

IMPRIMIR

1

Para realizar a impressão da NFS-e, deverá **selecionar a nota desejada** (clique simples), navegar na opção **Imprimir** e clicar em **Imprimir NFS-e**.

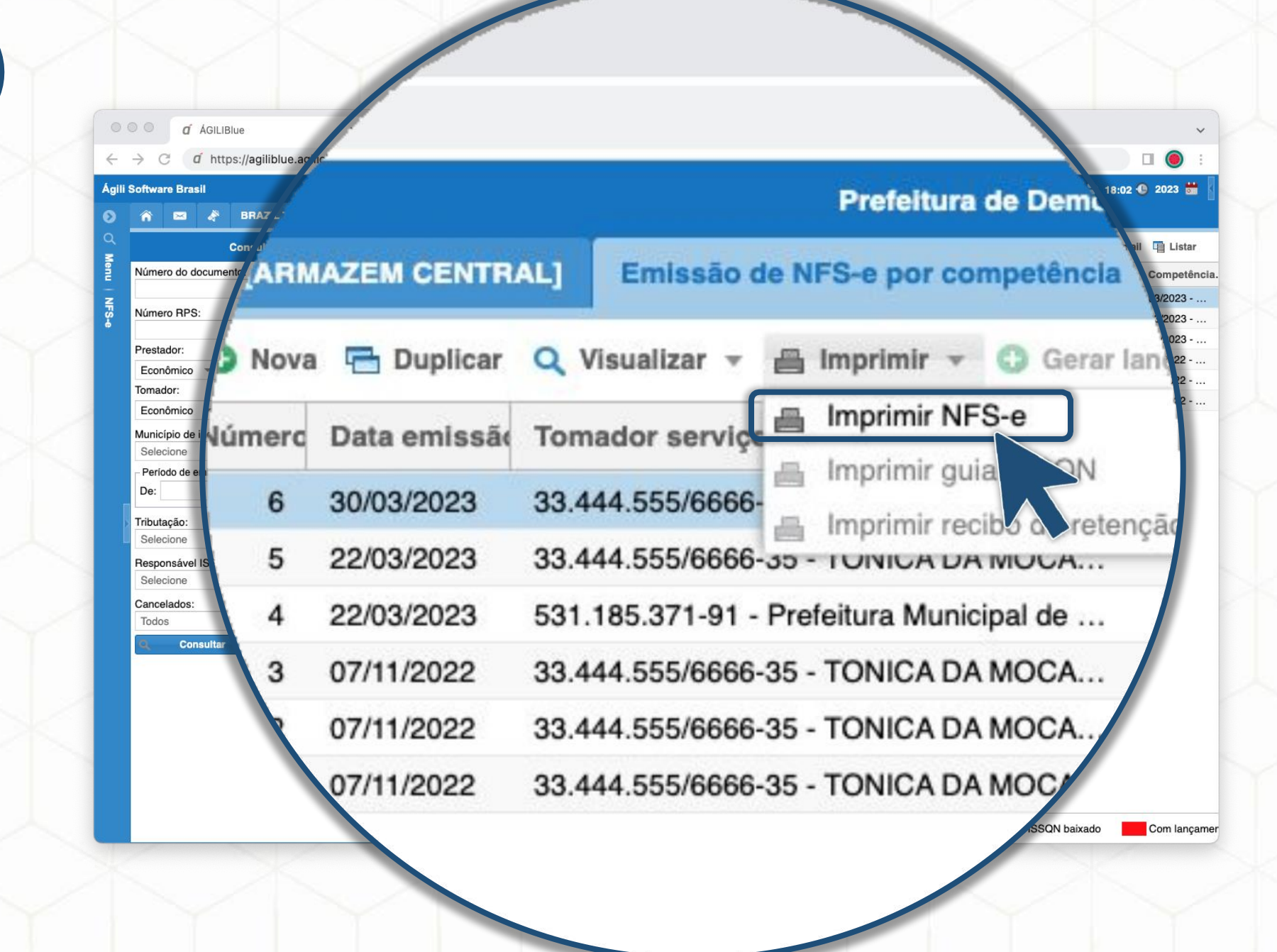

## EMITIR 2

Para confirmar a geração do documento, basta clicar em **Emitir**.

Caso prefira, poderá selecionar outro **modelo do relatório**, como a opção otimizada para impressora térmica.

| gili Software Brasil                                                                         | AZEM CENTRAL] Emissão de NFS-e por competência           | ×                     |                  | 19:49 🔮                   |
|----------------------------------------------------------------------------------------------|----------------------------------------------------------|-----------------------|------------------|---------------------------|
| Cr<br>Número do documento                                                                    | nova 🔚 Duplicar 🔍 Visualizar 👻 📇 Imprimir 👻 🔘 Gerar      |                       | ON 🚯 Gerar carta | a de correça <sup>u</sup> |
|                                                                                              | merc Data emissã: Tomador serviço                        | Vir líquido (R\$)     | Base cálculo IS  | Alíq.(%)                  |
| Numero HPS:                                                                                  | 6 30/03/2023 33.444.555/6666-35 - TONICA DA MOCA         | 300,00                | 300,00           | 4,02                      |
| Prestador:<br>Econômico                                                                      | 5 22/03/2023 33.444 555/8886-35 - TONICA DA MOCA         | 990.00                | 990 00           | 3.00                      |
| Tomador:                                                                                     | Emissão de NFS-e por competência   Impressão de NFS-     | e                     |                  | 8                         |
| Município de i                                                                               | - Escolha o modelo do relatório                          |                       |                  |                           |
| - Período de e                                                                               | Modelo do relatório: Impressão NFS-e - Homologado        |                       |                  | -                         |
| De:                                                                                          | Abrir on una pous ispola de pavegador (Pop Llp)          | ficar assinaturas an  | tes da emissão 🙆 |                           |
|                                                                                              | AUTICETTI UTITA TIOVA TATIETA OU TRAVEUAUUT (FOD-OD) VET | illuar assinaturas an |                  |                           |
| Tributação:<br>Selecione                                                                     | Abrir em uma nova janeia do navegador (Pop-op)           | incar assinaturas an  |                  |                           |
| <ul> <li>Tributação:<br/>Selecione</li> <li>Responsável IS</li> </ul>                        |                                                          |                       | Emitir           | K Sair                    |
| Tributação:<br>Selecione<br>Responsável IS<br>Selecione<br>Cancelados:                       |                                                          |                       | Emitir           | K Sair                    |
| Tributação:<br>Selecione<br>Responsável IS<br>Selecione<br>Cancelados:<br>Todos              | Abir en una nova janeia do navegador (Pop-op)            |                       | Emitir           | K Sair                    |
| Tributação:<br>Selecione<br>Responsável IS<br>Selecione<br>Cancelados:<br>Todos<br>Consulter |                                                          |                       | Emitir           | K Sair                    |
| Tributação:<br>Selecione<br>Responsável IS<br>Selecione<br>Cancelados:<br>Todos              |                                                          |                       | Emitir           | Sair                      |
| Tributação:<br>Selecione<br>Responsável IS<br>Selecione<br>Cancelados:<br>Todos              |                                                          |                       | Emitir           | Sair                      |
| Tributação:<br>Selecione<br>Responsável IS<br>Selecione<br>Cancelados:<br>Todos<br>Consultor |                                                          |                       | Emitir           | Sair                      |
| Tributação:<br>Selecione<br>Responsável IS<br>Selecione<br>Cancelados:<br>Todos              | Abir en una nova janeia do navegador (rop-op)            |                       | Emitir           | Sair                      |
| Tributação:<br>Selecione<br>Responsável IS<br>Selecione<br>Cancelados:<br>Todos              |                                                          |                       | Emitir           | Sair                      |

Poderá clicar em **Imprimir** para impressão do documento em sua impressora.

CONFIRMAR

Assim como **Salvar** o documento em PDF.

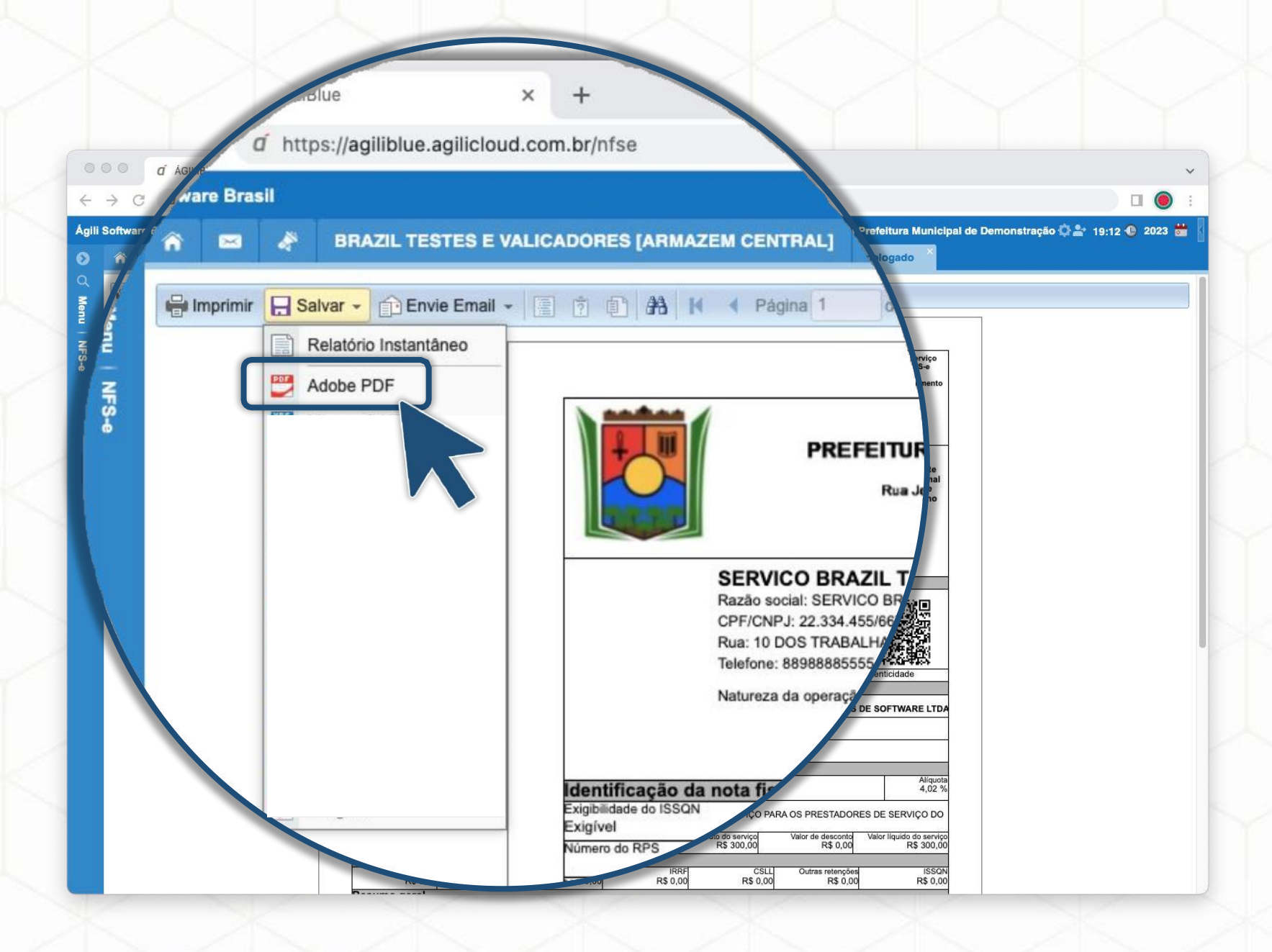